## How to Install the Bluebook App:

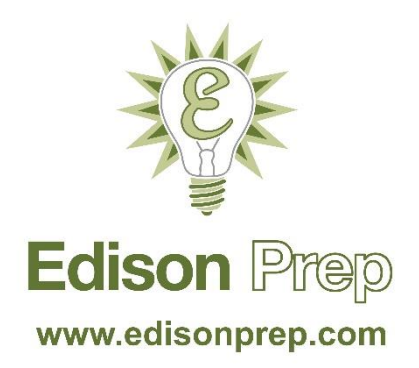

## 1. Create a CollegeBoard Account

You will use your CollegeBoard account to sign in to Bluebook, the official online practice test application. If you already have a CollegeBoard account for SAT or AP registration, you can skip this step!

Go to <u>www.collegeboard.org</u> and click *Create Account*  $\rightarrow$  *Student*.

- Fill out your personal information on each page. Prompts with an asterisk\* are required.
- You may need to verify details like your name, email address, and password.

Success! Your CollegeBoard account has been created.

## 2. Download the Bluebook App

Go to <u>www.bluebook.collegeboard.org/students/download-bluebook</u> or <u>https://bluebook.app.collegeboard.org/</u> and click <u>Download Bluebook now</u>. Mac users: Click **Open in App Store.** Download **Bluebook Exams.** PC users: Click **Download for Windows.** 

## 3. Sign In

- Open the Bluebook app. Click Sign In with Your CollegeBoard Account.
- On Application Terms and Conditions, scroll down and select "I have read and I accept these terms and conditions." Then click **Next.**

Under Your Tests, you will see any upcoming SATs you're registered for or prior tests you've already taken.